# **LEXMARK** X1100 Series All-In-One

## Kullanıcı Kılavuzu

- All-In-One Hakkında Bilgiler
- Yazılım hakkında bilgiler
- All-In-One'ı Kullanma
- Bakım
- Sorun Giderme

#### Basım: Mayıs 2003

Aşağıdaki paragraf bu tür şartların yasalara aykırı olduğu ülkeler için geçersizdir. LEXMARK INTERNATIONAL, INC. BU YAYINI "OLDUĞU GİBİ", TİCARİ YA DA BELİRLİ BİR AMACA UYGUNLUK GİBİ HERHANGİ BİR KONUDA DOLAYLI YA DA DOĞRUDAN GARANTİ VERMEKSİZİN SAĞLAMAKTADIR. Bazı eyaletlerde, belirli konularda dolaylı ya da doğrudan garantilerin reddedilmesine izin verilmez; bu nedenle, bu bildirim sizin için geçerli olmayabilir.

Bu yayın, teknik yanlışlıklar ya da yazım hataları içerebilir. Bu yayında açıklanan bilgilerde düzenli olarak değişiklik yapılmaktadır; bu değişiklikler sonraki basımlara yansıtılacaktır. Hakkında bilgi verilen ürünler ya da programlar üzerinde herhangi bir zamanda geliştirme çalışmaları ya da değişiklikler yapılabilir.

Bu yayın hakkındaki düşüncelerinizi Lexmark International, Inc., Department F95/032-2, 740 West New Circle Road, Lexington, Kentucky 40550, U.S.A (ABD) adresine gönderebilirsiniz. İngiltere ve İrlanda Cumhuriyeti için Lexmark International Ltd., Marketing and Services Department, Westhorpe House, Westhorpe, Marlow Bucks SL7 3RQ adresine gönderin. Lexmark, sağladığınız bilgileri uygun olduğuna inandığı herhangi bir şekilde, sizi yükümlülük almak zorunda bırakmadan kullanabilir veya dağıtabilir. 1-800-553-9727 no'lu telefonu arayarak bu ürünle ilgili yayınların daha fazla nüshasını satın alabilirsiniz. İngiltere ve İrlanda Cumhuriyeti'nde +44 (0)8704 440 044 no'lu telefonu arayın. Diğer ülkelerde satın alma noktanızla bağlantı kurun.

Bu yayında belirli ürünlerden, programlardan ya da hizmetlerden söz edilmesi, bu ürünlerin, programların ya da hizmetlerin sizin ülkenizde de kullanıma sunulacağı anlamına gelmez. Herhangi bir ürün, program gelmez. Geçerli fikri haklara aykırı olmayan ve işlevsel olarak eşit herhangi bir ürün, program ya da hizmetin kullanılabileceği anlamına gelmez. Geçerli fikri haklara aykırı olmayan ve işlevsel olarak eşit herhangi bir ürün, program ya da hizmetin kullanılabileceği anlamına gelmez. Geçerli fikri haklara aykırı olmayan ve işlevsel olarak eşit herhangi bir ürün, program ya da hizmet kullanılabilir. Üretici tarafından açıkça belirtilenler dışında, diğer ürünlerle, programlarla ya da hizmetlerle birlikte kullanım olanaklarının değerlendirilmesi ve doğrulanması kullanıcının sorumluluğundadır.

Lexmark ve elmas şekli içeren Lexmark, Lexmark International, Inc.'in ABD'de ve/veya diğer ülkelerde tescilli ticari markalarıdır.

Diğer ticari markalar ilgili firmaların malıdır.

#### © 2003 Lexmark International, Inc.

#### Tüm hakları saklıdır.

#### UNITED STATES GOVERNMENT RIGHTS

This software and any accompanying documentation provided under this agreement are commercial computer software and documentation developed exclusively at private expense.

#### Güvenlik bilgileri

- Yalnızca bu ürünle birlikte verilen Lexmark güç kaynağını veya Lexmark'ın onayladığı bir yedek güç kaynağı kullanın.
- Güç kablosunu, ürünün yakınında bulunan ve kolayca erişilebilen bir elektrik prizine takın.
- Bu kılavuzda açıklanan hizmetlerin dışındaki hizmet ve onarımlar için yetkili servise başvurun.

**DİKKAT:** Şimşekli havalarda faks özelliğini kullanmayın. Bu ürünü şimşekli havalarda kurmayın ya da elektrik ve telefon kablosu gibi bağlantıları yapmayın.

#### Telif hakkı bilgisi

Doküman, resim ya da para gibi bazı belgelerin izinsiz çoğaltılası yasalara aykırı olabilir. İzniniz olup olmadığı konusunda emin değilseniz, lütfen yasal yardım alın.

## İçindekiler

| All-In-One Hakkında Bilgiler                  | 1  |
|-----------------------------------------------|----|
| All-In-One'ın Kurulumu                        | 1  |
| All-In-One'ın parçalarını tanıma              | 1  |
| Kontrol panelini kullanma                     | 2  |
| Yazılım hakkında bilgiler                     | 3  |
| Lexmark All-In-One Center'ı Kullanma          | 3  |
| Yazdırma Özelliklerini kullanma               | 6  |
| Lexmark Solution Center yazılımını kullanma   | 8  |
| Lexmark Photo Editor'ü Kullanma               | 9  |
| All-In-One'ı Kullanma                         | 10 |
| Yazdırma                                      |    |
| Tarama                                        | 13 |
| Kopyalama                                     | 14 |
| Faks alma/gönderme                            |    |
| Bakım                                         | 17 |
| Yazıcı kartuşlarını değiştirme                | 17 |
| Sorun Giderme                                 | 19 |
| Sorun giderme denetim listesi                 |    |
| Kurulum sorunlarını giderme                   |    |
| Yazdırma sorunlarını giderme                  |    |
| Tarama, kopyalama ve faks sorunlarını giderme | 24 |
| Yazılımı kaldırma ve yeniden yükleme          |    |
| Diğer yardımcı kaynaklar                      |    |

#### Lexmark X1100 Series All-In-One aldığınız için teşekkür ederiz!

Seçiminizi kutlarız. The Lexmark<sup>™</sup> X1100 Series All-In-One, bir inkjet yazıcı, tarayıcı, fotokopi ve faks makinesinin tüm işlevselliğini bir araya getiren çok işlevli bir aygıttır ve günümüzde benzerleri içinde en beğeni yaratan üründür.

Bu kılavuzda, yazdırma, kopyalama, tarama ve faks görevlerinin nasıl yapıldığı açıklamaktadır. Ayrıca, All-In-One yazılımı ve sorun giderme hakkında bilgilere de yer verilmektedir.

## All-In-One Hakkında Bilgiler

## All-In-One'ın Kurulumu

Şimdiye kadar yapmadıysanız, All-In-One ile birlikte gelen *Kurulum Broşürü*'ndeki adımları izleyerek donanım ve yazılım kurma işlemlerini tamamlayın. Kurulum işlemi sırasında sorun çıkarsa, bkz: "Kurulum sorunlarını giderme" sayfa 20.

#### All-In-One'ın parçalarını tanıma

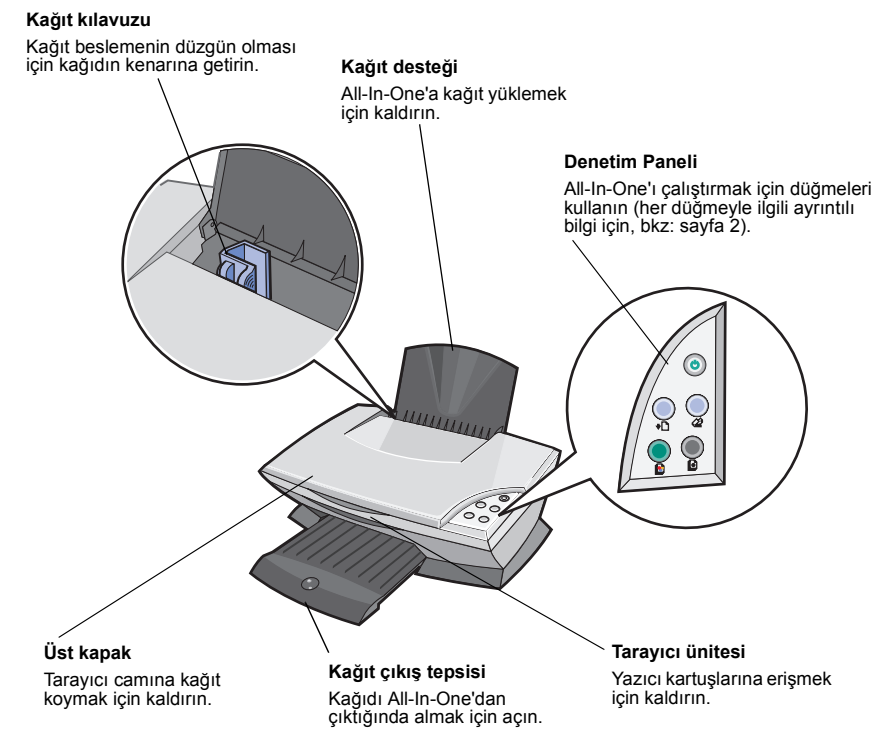

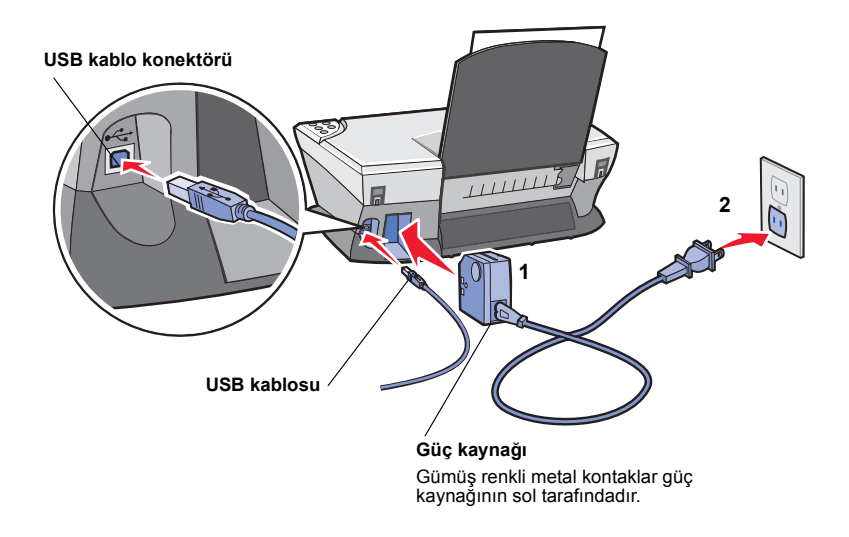

#### Kontrol panelini kullanma

All-In-One aygıtında, tek düğmeye basarak tarama ve kopyalama yapabilmenizi sağlayan bir kontrol paneli vardır.

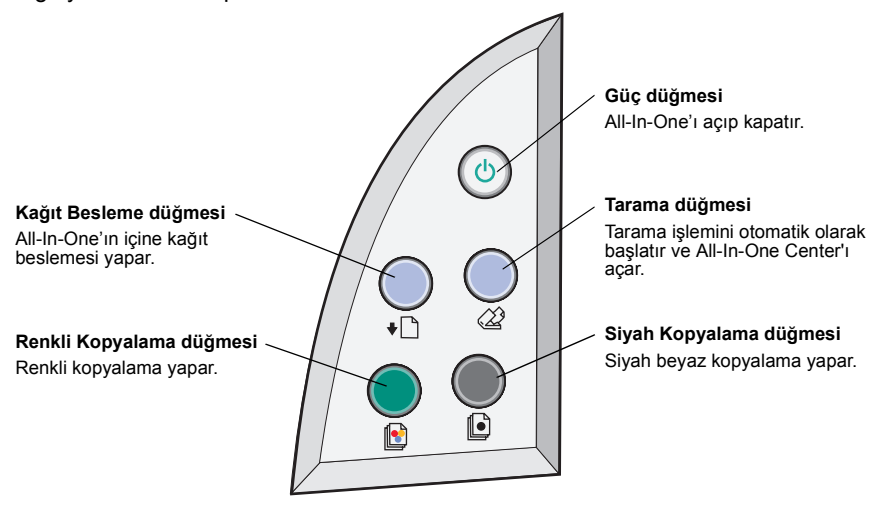

Not: Kopyalama yapmak için hem bilgisayarın hem de All-In-One aygıtının açık olması gerekir.

## Yazılım hakkında bilgiler

All-In-One yazılımı dört ana bileşenden oluşur:

- Lexmark X1100 Series All-In-One Center (tarayıcı, fotokopi ve faks)
- Yazdırma Özellikleri (yazdırma)
- Lexmark X1100 Series Solution Center (sorun giderme, bakım ve kartuş sipariş bilgileri)
- Lexmark Photo Editor (resim düzenleme)

## Lexmark All-In-One Center'ı Kullanma

Lexmark X1100 Series All-In-One Center yazılımını belge taramak, kopyalamak veya faks göndermek için kullanın. All-In-One Center'i üç şekilde açabilirsiniz:

- Başlat ▶ Programlar ▶ Lexmark X1100 Series ▶ Lexmark All-In-One Center öğelerini tıklatın.
- Masaüstündeki Lexmark X1100 Series All-In-One Center simgesini çift tıklatın.
- Kontrol panelindeki **Scan** düğmesine basın. Kontrol panelinin kullanılması hakkında daha fazla bilgi için, bkz: sayfa 2.

All-In-One Main Page görüntülenir.

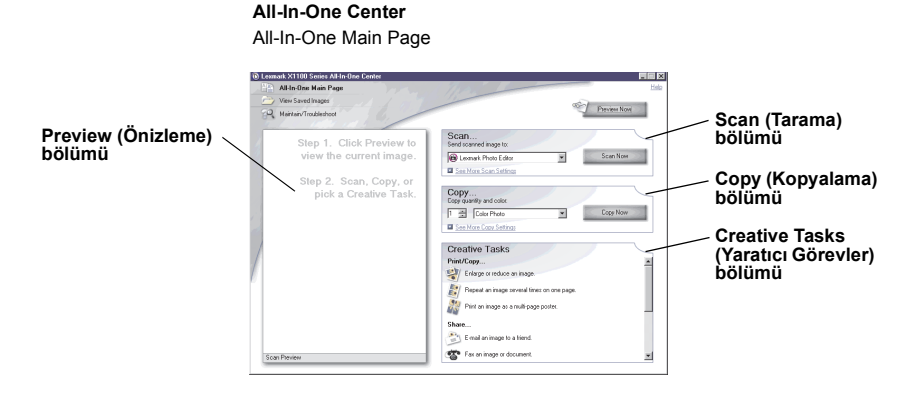

#### All-In-One Main Page

All-In-One Main Page dört ana bölümden oluşur: Scan (Tarama), Copy (Kopyalama), Creative Tasks (Yaratıcı Görevler) ve Preview (Önizleme) bölümleri.

| Bu bölümde:                           | Şunları yapabilirsiniz:                                                                                                    |  |
|---------------------------------------|----------------------------------------------------------------------------------------------------|--|
| Scan                                  | <ul> <li>Taranan resmin gönderileceği programı seçme.</li> <li>Taranan resmin türünü seçme.</li> <li>Taramanın nasıl kullanılacağını seçme.</li> <li>Not: Tüm ayarları görüntülemek için See More Scan<br/>Settings (Diğer Tarama Ayarlarını Göster) seçeneğini seçin.</li> </ul>                                                                                                    |  |
| Сору                                  | <ul> <li>Kopya sayısını ve rengini seçme.</li> <li>Kopyalar için kalite ayarı seçme.</li> <li>Tarama alanının boyutlarını ayarlama.</li> <li>Kopyaların rengini koyulaştırma veya açma.</li> <li>Kopyaları büyütme veya küçültme.</li> <li>Not: Tüm ayarları görüntülemek için See More Copy<br/>Settings (Diğer Kopyalama Ayarlarını Göster) seçeneğini<br/>tiklatın.</li> </ul>                                                                                                    |  |
| Creative Tasks (Yaratıcı<br>Görevler) | <ul> <li>Çeşitli yaratıcı fikirler arasından seçim yapma.</li> <li>Resim büyütme veya küçültme.</li> <li>Bir resmi aynı sayfa üzerinde birden çok kez<br/>yazdırma.</li> <li>Resmi çok sayfalı poster olarak yazdırma.</li> <li>Resmi e-posta ile başkalarına gönderme.</li> <li>Bilgisayarın modemini kullanarak faks gönderme.</li> <li>Resmi bilgisayara kaydetme.</li> <li>Taranan belgede bulunan metni düzenleme (OCR).</li> <li>Resmi fotoğraf düzenleyicisi kullanarak değiştirme.</li> </ul> |  |
| Preview (Önizleme) bölümü             | <ul> <li>Önizlemesi yapılan resmin taranacak bölümünü seçme.</li> <li>Nelerin yazdırılacağını veya kopyalanacağını resim<br/>olarak görüntüleme.</li> </ul>                                                                                                    |  |

Not: All-In-One Main Page hakkında daha fazla bilgi için, ekranın sağ üst köşesinde bulunan Help (Yardım) düğmesini tıklatın.

#### View Saved Images (Kaydedilen Resimleri Görüntüle) sayfası

View Saved Images (Kaydedilmiş Resimleri Görüntüleme) sayfası, bilgisayarınıza kaydedilmiş resimlerle çalışmanıza olanak sağlar. View Saved Images sayfası üç bölümden oluşur.

| Bu bölümde:                           | Şunları yapabilirsiniz:                                                                                                    |
|---------------------------------------|----------------------------------------------------------------------------------------------------|
| Open with                             | Kaydedilmiş resmin gönderileceği programı seçme.                                                                                                    |
| Print a Copy                          | <ul> <li>Kopya sayısını ve rengini seçme.</li> <li>Kopyalar için kalite ayarı seçme.</li> <li>Kopyaların rengini koyulaştırma veya açma.</li> <li>Kopyaları büyütme veya küçültme.</li> <li>Not: Tüm ayarları görüntülemek için See More Copy<br/>Settings (Diğer Kopyalama Ayarlarını Göster) seçeneğini<br/>tıklatın.</li> </ul> |
| Creative Tasks<br>(Yaratıcı Görevler) | Çeşitli yaratıcı fikirler arasından seçim yapma. Yardım için, bkz: sayfa 4.                                                                                                    |

Not: Bu sayfaya ilişkin daha fazla bilgi için, ekranın sağ üst köşesinde bulunan Help (Yardım) düğmesini tıklatın.

#### Maintain/Troubleshoot sayfası

Maintain/Troubleshoot (Bakım/Sorun Giderme) sayfası, Lexmark Solution Center'a (Lexmark Çözüm Merkezi) doğrudan bağlantılar sağlar. Aşağıdaki konular arasından seçim yapabilirsiniz:

- Maintain or fix quality problems (Kalite sorunlarını giderme)
- Troubleshoot All-In-One problems (All-In-One sorunlarını giderme)
- Device status and ink levels (Aygıt durumu ve mürekkep düzeyleri)
- More printing ideas and how to's (Diğer yazdırma önerileri ve bilgiler)
- Başvuru bilgileri
- Advanced (Gelişmiş) (görünüm, ses ve iletişim seçenekleri)
- View the software version and copyright information (Yazılım sürümünü ve telif hakkı bilgilerini görüntüleme)

Lexmark Solution Center hakkında daha fazla bilgi için, bkz: sayfa 8.

Not: Bu sayfaya ilişkin daha fazla bilgi için, ekranın sağ üst köşesinde bulunan Help (Yardım) düğmesini tıklatın.

## Yazdırma Özelliklerini kullanma

Yazdırma Özellikleri, All-In-One'ın yazdırma işlevini denetleyen yazılımdır. Yazdırma Özellikleri içindeki ayarları, oluşturduğunuz yazdırma işinin türüne göre değiştirebilirsiniz. Yazdırma Özellikleri'ni hemen her programdan açabilirsiniz:

1 Dosya menüsünden, Yazdır öğesini tıklatın.

LEXMARK

2 Yazdır iletişim kutusunda, Özellikler Tercihler Seçenekler veya Ayarlar düğmesini tıklatın (uygulamaya göre değişir).

Yazdırma Özellikleri görüntülenir.

Not: Bazı uygulamalarda Yazdırma Özellikleri farklı açılır.

OK Cancel H

#### Yazdırma Özellikleri Quality/Copies sekmesi ve I Want To... menüsü Lexmark X1100 Series ? × Save Settings - [Want To - Options -П Yazdırma Özellikleri hused Sugar Increase the quality or speed of my pr I Want To menüsü Quality/C C Duick Print sekmeleri . . Print a photograph. - -Menüde bulunan Print on an grivelope Col On Yazdırma ayarlarınızı fotoğraf, afiş, zarf, Con Print a banner seçmek için Quality/ poster ve baska Paper Setup Print on bgth sides of the paper Copies (Kalite/Kopya Sayısı), Paper Setup (Sayfa Yapısı) ve şeyleri yazdırma Make a poster or put many pages on a sh See more printing idea konusunda yardımcı olan Print Layou Show This Menu at Startup. Print Lavout proieler arasından Clore (Yazdırma Düzeni) istediğinizi seçin. sekmelerini kullanín.

#### I Want To... menüsü

I Want To menüsü, Yazdırma Özellikleri açıldığında görüntülenir. Yazdırma işiniz için doğru ayarları seçmenize yardımcı olacak çeşitli görev sihirbazları içerir. Yazdırma Özellikleri iletişim kutusunu tümüyle görüntülemek için bu menüyü kapatın.

#### Yazdırma Özellikleri sekmeleri

Yazdırma ayarlarınızın tümü Yazdırma Özellikleri yazılımının üç ana sekmesinde bulunur: Quality/Copies (Kalite/Kopya Sayısı), Paper Setup (Kağıt Yapısı), and Print Layout (Yazdırma Düzeni).

| Bu sekmede:                             | Şu ayarları değiştirebilirsiniz:                                                                                                    |
|-----------------------------------------|----------------------------------------------------------------------------------------------------|
| Quality/Copies<br>(Kalite/Kopya Sayısı) | Quality/Speed — Kalite/Hız ayarı seçin.<br>Multiple Copies — All-In-One'ın tek bir yazdırma işinin çok<br>sayıda kopyasını nasıl yazdıracağını belirler: harmanlanmış veya<br>normal.                    |
|                                         | Print Color Images in Black and White — Ekrandaki renkli resimleri siyah beyaz yazdırmak için bu seçeneği seçin.                                                                                         |
| Paper Setup<br>(Kağıt Ayarı)            | Type — Kullandığınız kağıdın türünü seçin.<br>Paper Size — Kullandığınız kağıdın boyutlarını seçin.<br>Orientation — Belgenin yazdırılacak sayfada nasıl<br>yönlendirileceğini seçin: dikey ya da yatay. |
| Print Layout<br>(Yazdırma Düzeni)       | <ul> <li>Layout — İstediğiniz yazdırma düzenini seçin.</li> <li>Duplexing — Kağıdın her iki yüzüne yazdırmak için bu seçeneği seçin.</li> </ul>                                                          |

Not: Bu ayarlarla ilgili ek bilgi için, ekranda bir ayarı sağ tıklatın ve What's This? (Bu nedir?) öğesini seçin.

#### Save Settings menüsü

Save Settings (Ayarları Kaydet) menüsünden, geçerli Yazdırma Özellikleri ayarlarınızı adlandırabilir ve ileride kullanmak üzere kaydedebilirsiniz. En çok beş özel ayar yapılandırması kaydedebilirsiniz.

#### Options menüsü

Quality Options (Kalite Seçenekleri), Style Options (Stil Seçenekleri) ve Printing Status Options (Yazdırma Durumu Seçenekleri) ayarlarında değişiklik yapmak için Options (Seçenekler) menüsünü kullanın. Bu ayarlarla ilgili daha fazla bilgi için, menüden iletişim kutusunu açın ve iletişim kutusunda **Help** (Yardım) düğmesini tıklatın.

Options menüsü ayrıca, yazılım sürüm bilgileri ile Lexmark Solution Center'ın (bkz: sayfa 8) çeşitli bölümlerine doğrudan bağlantılar sağlar.

### Lexmark Solution Center yazılımını kullanma

The Lexmark X1100 Series Solution Center değerli bir bilgi kaynağıdır. Lexmark Solution Center'ı (Lexmark Çözüm Merkezi) açmak için, **Başlat ▶ Programlar ▶** Lexmark X1100 Series Solution Center öğelerini tıklatın.

Printer Status (Yazıcı Durumu) sekmesi görüntülenir.

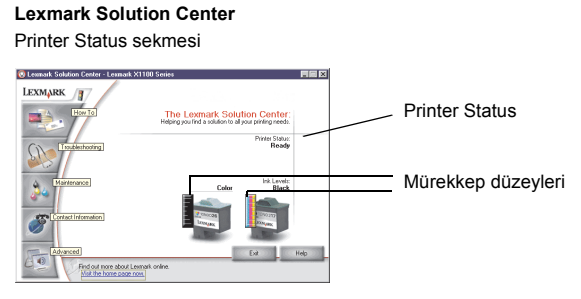

Lexmark Solution Center altı sekmeden oluşur: Printer Status (Yazıcı Durumu), How To (Nasıl), Troubleshooting (Sorun Giderme), Maintenance (Bakım), Contact Information (Başvuru Bilgileri) ve (Gelişmiş).

| Bu sekmede:                             | Şunları yapabilirsiniz:                                                                                                    |
|-----------------------------------------|----------------------------------------------------------------------------------------------------|
| Printer Status (Ana<br>iletişim kutusu) | <ul> <li>All-In-One'ın durumunu görüntüleme. Örneğin, yazdırma<br/>sırasında durum Busy Printing (Yazdırıyor) olarak<br/>görüntülenir.</li> <li>Yazıcı kartuşlarının mürekkep düzeylerini görüntüleme.</li> </ul>                                                                                                    |
| How To (Nasıl)                          | Aşağıdaki işlevleri öğrenme:<br>• Tarama, kopyalama, faks ve yazdırma.<br>• Ayarları bulma ve değiştirme.<br>• Temel özellikleri kullanma.<br>• Afiş ve mulaj baskılar gibi projeler yazdırma.                                                                                                    |
| Troubleshooting (Sorun Giderme)         | <ul><li>Geçerli durum hakkında ipuçları edinme.</li><li>All-In-One sorunlarını çözme.</li></ul>                                                                                                    |
| Maintenance (Bakım)                     | <ul> <li>Yeni kartuş takma.</li> <li>Not: Yeni kartuş takmadan önce tarama işlemi tamamlanıncaya kadar bekleyin.</li> <li>Yeni kartuş alma seçeneklerini görüntüleme.</li> <li>Sınama sayfası yazdırma.</li> <li>Yatay çizgileri düzeltmek için temizleme.</li> <li>Kenarları düzeltmek için hizalama.</li> <li>Diğer mürekkep sorunlarını giderme.</li> <li>Japonca kartı kaldırma.</li> </ul> |

| Bu sekmede:                                | Şunları yapabilirsiniz:                                                                                                    |  |
|--------------------------------------------|----------------------------------------------------------------------------------------------------|--|
| Contact Information<br>(Başvuru Bilgileri) | <ul> <li>Lexmark'a telefon ve e-posta yoluyla ya da Web üzerinden<br/>nasıl ulaşıldığını öğrenme.</li> </ul>                                                        |  |
| Advanced (Gelişmiş)                        | <ul> <li>Printing Status penceresinin görünümünü değiştirme ve sesli<br/>bildirim özelliğini açma veya kapatma.</li> <li>Yazılım sürüm bilgilerini alma.</li> </ul> |  |

Not: Daha fazla bilgi için, ekranın sağ alt köşesinde yer alan Help (Yardım) düğmesini tıklatın.

## Lexmark Photo Editor'ü Kullanma

Resimleri düzenlemek için Lexmark Photo Editor kullanın. Lexmark Photo Editor'ü açmak için, **Başlat > Programlar > Lexmark X1100 Series > Lexmark Photo Editor** öğelerini tıklatın.

Lexmark Photo Editor ekranı görüntülenir.

Düzeltme araçlarını kullanarak resminizi düzenleyin.

İşaretçiyi aracın üzerine getirerek açıklamasını görün.

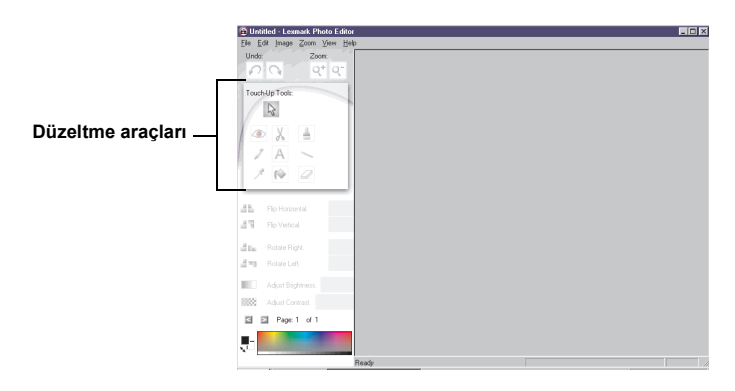

#### Lexmark Photo Editor

## All-In-One'ı Kullanma

Aşağıdaki bölümde, yazdırma, tarama, kopyalama ve faks işlemleri hakkında bilmeniz gereken temel konular açıklanmaktadır.

## Yazdırma

Yazdırma Özellikleri I Want To menüsü (bkz: sayfa 6) fotoğraf, afiş veya poster yazdırma gibi daha karmaşık görevleri kolayca gerçekleştirmenizde size yardımcı olacak çeşitli yazdırma sihirbazları sunar.

1 Yazdırmak istediğiniz belgeye uygun türde kağıdı All-In-One'a yükleyin. Kağıdı, yazdırılacak yüzü size dönük olacak şekilde kağıt kılavuzunun sağ tarafına yerleştirin. Belgeniz için kağıt boyutu seçtiğinizden emin olun. Yardım için, bkz: sayfa 12.

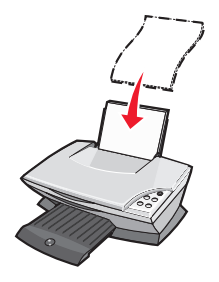

#### Maksimum yükleme:

- 100 yaprak düz kağıt
- 25 yapraklık etiket
- 25 mulaj kağıdı
- 25 yaprak fotoğraf/parlak kağıt
- 10 asetat

Not: Asetatlar ve fotoğraflar için daha fazla kuruma süresi gerektiğinden, her asetat ve fotoğrafın yazdırıldıktan sonra yazıcıdan alınması ve mürekkep bulaşmasına engel olunması gerekir.

- 20 yaprak afiş kağıdı
- 10'luk tebrik kartı destesi
- 10 Hagaki kart
- 10 zarf

Not: Aşağıdaki gibi zarf kullanmayın:

- Delikli, tırtıklı, kesikli ve kabartmalı.
- Telli ya da metal katlama çubuklu.
- Kapağın yapışkan kısmı açıkta.

2 Kağıt kılavuzunu sıkıştırarak kağıdın sol kenarına doğru kaydırın.

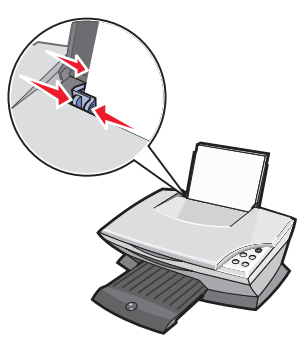

- 3 All-In-One aygıtının açık olduğundan emin olun.
- 4 Dosya ▶ Yazdır öğesini tıklatın.
- 5 Yazdır iletişim kutusunda, Özellikler Tercihler Seçenekler veya Ayarlar düğmesini tıklatın (uygulamaya göre değişir).

Yazdırma Özellikleri ekranı aşağıdakileri görüntüler:

- 6 Gerçekleştirmek istediğiniz görev I Want To menüsünde varsa, bu görevi tıklatın ve ekrandaki yönergeleri izleyin ya da menünün alt bölümündeki Close (Kapat) düğmesini tıklatın.
- 7 Quality/Copies sekmesinden, kalite, hız ve kopyalama ayarlarını seçin.

Bir ayarla ilgili ayrıntıları görmek için ekrandaki bir ayarı tıklatın ve **What's This?** (Bu Nedir?) öğesini seçin.

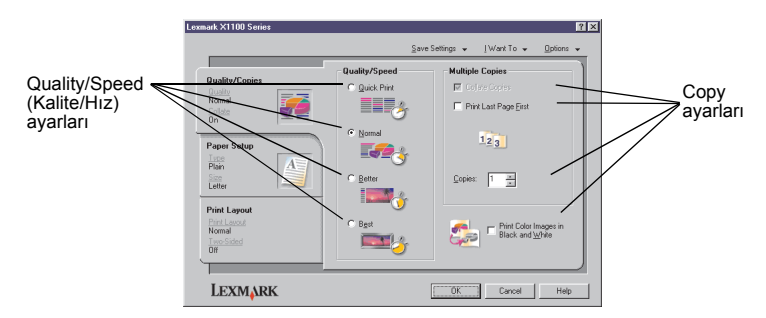

8 Paper Setup sekmesinden kağıt türünü, kağıt boyutunu ve yönlendirmeyi seçin.

Bir ayarla ilgili ayrıntıları görmek için ekrandaki bir ayarı tıklatın ve **What's This?** (Bu Nedir?) öğesini seçin.

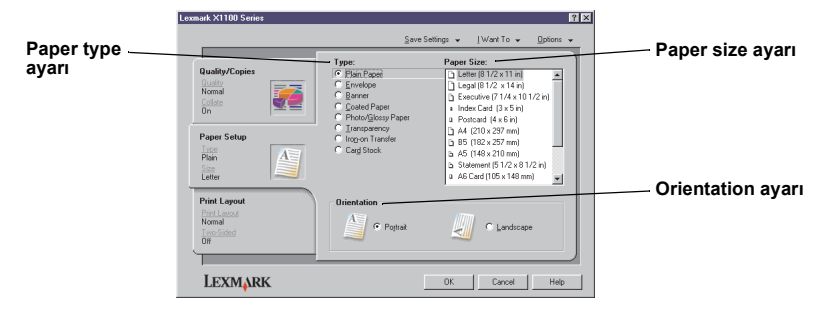

9 Print Layout sekmesinden, yazdıracağınız belge için istediğiniz düzeni ve önlü arkalı baskı ayarını seçin.

Bir ayarla ilgili ayrıntıları görmek için ekrandaki bir ayarı tıklatın ve **What's This?** (Bu Nedir?) öğesini seçin.

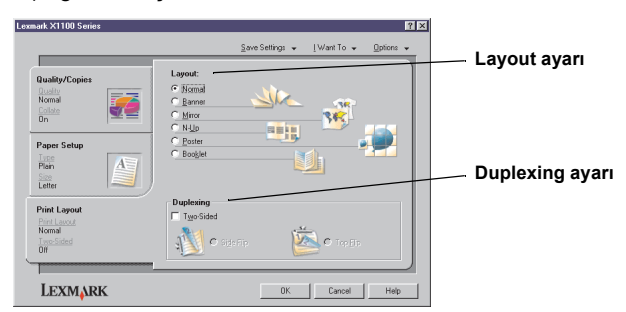

- 10 Yazdırma Özellikleri içinde istediğiniz ayarların tümünü uyguladıktan sonra, Yazdır iletişim kutusuna dönmek için ekranın alt kısmındaki OK düğmesini tıklatın.
- 11 İşlemi tamamlamak için Yazdır'ı tıklatın.

## Tarama

Aşağıdaki adımlar, görüntü tarama ve kaydetmenin nasıl yapıldığını anlatmaktadır.

- 1 All-In-One'ın üst kapağını açın.
- 2 Taramak istediğiniz öğeyi camın üzerine, ön yüzü aşağı dönük olarak yerleştirin. Öğenin ön yüzünün sol üst köşesinin okla aynı hizada olduğundan emin olun.

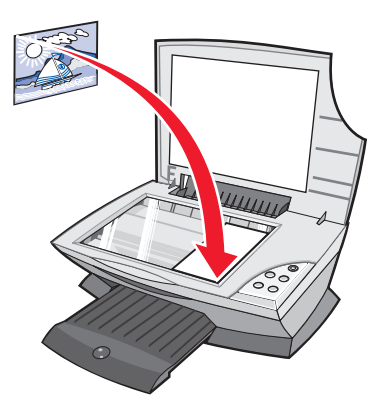

- 3 Üst kapağı kapatın.
- 4 Lexmark All-In-One Center'ı açın (bkz: sayfa 3).

All-In-One Main Page görüntülenir.

**5** All-In-One Main Page'in sağ üst köşesindeki **Preview Now** (Şimdi Önizle) düğmesini tıklatın.

Önizleme alanında, taranan öğenin görüntüsü belirir.

- 6 Fareyi tıklatıp sürükleyerek, önizleme görüntüsünün taranacak bölümünü seçin.
- 7 See More Scan Settings 'i (Diğer Tarama Ayarlarını Göster) tıklatarak tarama ayarlarını gözden geçirin ya da değiştirin.

8 Tarama ayarlarınızı seçin.

Send Scanned Image To (Taranan Görüntüyü Gönder) açılan menüsünden, taranan görüntünün gönderileceği programı seçin veya proje listesini görüntülemek için **Creative Tasks** bölümünü tıklatın.

| 🕲 Le | xmark X1100 Series All-In-One Center                                                                   |                                                                                                 |                           | Preview Now (Şimdi<br>Önizle) düğmesi                                                     |
|------|----------------------------------------------------------------------------------------------------|-------------------------------------------------------------------------------------------------|---------------------------|-------------------------------------------------------------------------------------------|
|      | View Saved Images Maintain/Troubleshoot                                                                | The                                                                                             | Preview Now               | Görüntünüzün önizlemesin<br>görmek için tıklatın.                                         |
| 101  | Step 1. Click Preview to<br>view the current image.<br>Step 2. Scan, Copy, or<br>pick a Creative Task. | Scan<br>Send scanned image to:<br>Costmark Photo Editor<br>What is being scanned?<br>Cost Photo | Scan Now                  | <ul> <li>Scan Now button</li> <li>Tarayıcı camına<br/>yerleşmiş öğeyi tarayın.</li> </ul> |
| 1    | /                                                                                                    | Mixed graphics<br>and text<br>How will the scan be used?<br>To be printed (Scan at 150 DPI)     | C Magazine /<br>Newspaper | Tarama ayarları<br>Taranacak öğenin<br>ayarlarını belirleyin.                             |
| U    |                                                                                                    | Diselay Advanced Scan Settings     Hide Exits Scan Settings     Copy     See Copy Settings      |                           |                                                                                           |
| 1    | can Preview                                                                                            | Creative Tasks                                                                                  |                           |                                                                                           |

#### Preview (Önizleme) bölümü

Görüntünün önizlemesini gözden geçirin ve taranacak alanı seçin.

9 Taradığınız görüntüyü bir yazılım programına gönderiyorsanız, tarama işlemini tamamlamak için Scan Now (Şimdi Tara) seçeneğini tıklatın. Creative Tasks menüsünü kullanıyorsanız, ekrandaki yönergeleri izleyin.

All-In-One Main Page'de bulunan Yaratıcı Görevler listesini görmek için, bkz: sayfa 4.

#### Kopyalama

Not: Hızlı renkli ya da siyah beyaz kopyalama yapabilirsiniz. Kontrol panelinde, Color Copy or Black Copy düğmesine basın.

Siyah beyaz, gri ya da renkli kopyalama yapmak için:

1 All-In-One'ın üst kapağını açın.

2 Kopyasını almak istediğiniz öğeyi camın üzerine, ön yüzü aşağı dönük olarak yerleştirin. Öğenin ön yüzünün sol üst köşesinin okla aynı hizada olduğundan emin olun.

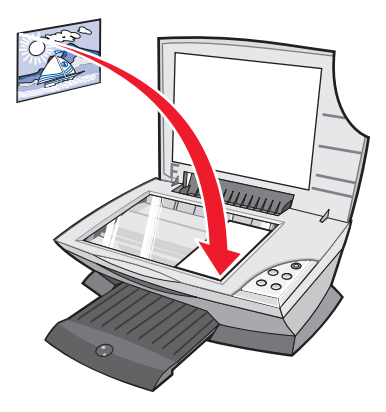

- 3 Üst kapağı kapatın.
- 4 Lexmark All-In-One Center'ı açın (bkz: sayfa 3).

All-In-One Main Page görüntülenir.

5 See More Scan Settings 'i tıklatarak tarama ayarlarını gözden geçirin ya da değiştirin.

All-In-One Kopyalama bölümünde bulunan bazı alanlar:

| Example X1100 Series Althr One Center     Pro Althr One Main Page | Http://                                                         | Preview Now (Şimdi Önizle) düğmesi    |
|-------------------------------------------------------------------|-----------------------------------------------------------------|---------------------------------------|
| R Maintain/Toubledicot                                            | Provident Nitra                                                 | Görüntünüzün önizlemesini görmek için |
| Step 1. Click Preview to<br>view the current image.               | Scan                                                            | tıklatın.                             |
| Step 2. Scan, Copy, or                                            | Copy quantity and color                                         | 0 N d''' × i                          |
| pick a Creative Task.                                             | Free quilty District the                                        | - Copy Now augmesi                    |
|                                                                   | C QuickOpp Juste Date:                                          | Görüntüyü kopyalamak için tıklatın.   |
|                                                                   | Lighter / Darker: Roduces / Enlarge:<br>(7 100 10 125 - 400 13) |                                       |
|                                                                   | C Fittopage                                                     | Copy ayarları                         |
|                                                                   | Display Advanced Copy Settings     Hole Evina Copy Settings     | Kopyanızın ayarlarını belirleyin.     |
| Scar Preview                                                      | Creative Tasks                                                  |                                       |
| /                                                                 |                                                                 |                                       |

#### Preview (Önizleme) bölümü

Görüntünün önizlemesini gözden geçirin ve taranacak alanı seçin.

6 Kopyalama ayarlarınızı seçin.

Not: Görüntüyü büyütmek veya küçültmek isteyebilirsiniz.

7 Copy Now düğmesini tıklatın.

## Faks alma/gönderme

Aşağıdaki adımlar, bilgisayarınızın modemini kullanarak faks göndermenize yardımcı olacaktır:

- 1 Üst kapağı açın.
- 2 Fakslamak istediğiniz belgeyi camın üzerine, ön yüzü aşağı dönük olarak yerleştirin. Öğenin ön yüzünün sol üst köşesinin okla aynı hizada olduğundan emin olun.

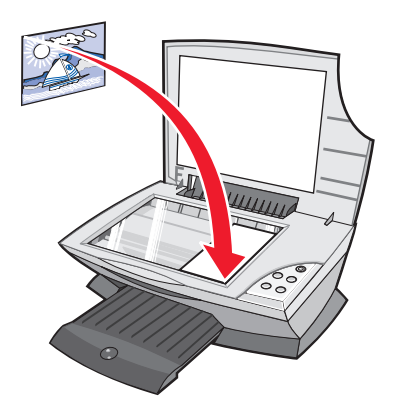

- 3 Üst kapağı kapatın.
- 4 Lexmark All-In-One Center'ı açın (bkz: sayfa 3).
- 5 All-In-One Main Page'deki Creative Tasks bölümünden, Fax an image (Görüntü faksla) seçeneğini tıklatın.
- 6 Ekrandaki yönergeleri izleyin.

## Bakım

## Yazıcı kartuşlarını değiştirme

Lexmark X1100 Series aşağıdaki kartuşları kullanmak üzere tasarlanmıştır.

| Öğe:                                  | Parça numarası: |
|---------------------------------------|-----------------|
| Standart verim sağlayan siyah kartuş  | 16              |
| Standart verim sağlayan renkli kartuş | 26              |
| Normal kalite siyah kartuş            | 17              |
| Normal kalite renkli kartuş           | 27              |

**Not:** Yalnızca renkli kartuş veya hem siyah, hem de renkli kartuşu birlikte kullanarak yazdırabilirsiniz.

Sarf malzemesi siparişi için, bkz: sayfa 8.

Yeni veya yedek yazıcı kartuşlarını takmadan önce, kullanılmış kartuşları çıkarın.

- 1 All-In-One aygıtının açık olduğundan emin olun.
- 2 Tarayıcı ünitesini tarayıcı desteği tarafından açık tutuluncaya dek kaldırın.

Yazıcı kartuşu taşıyıcısı, All-In-One meşgul değilse kayar ve yükleme pozisyonunda durur.

- 3 Kartuş kapaklarındaki uçları sıkıca tutup kapakları kaldırın.
- 4 Eski kartuşları çıkarın. Hava geçirmez bir kap içinde saklayın veya elden çıkarın.
- 5 Yeni kartuş takıyorsanız, kartuşun altındaki etiketi ve saydam bandı çıkarın.

**Uyarı:** Kartuşun altın renkli kontak alanına *dokunmayın*.

6 Yeni kartuşu takın. Renkli yazıcı kartuşunun sol taşıyıcıya tam olarak yerleştiğinden emin olun ve kapağı *yerine oturacak şekilde* kapatın.

Siyah yazıcı kartuşu takıyorsanız, kartuşun sağ taşıyıcıya tam olarak yerleştiğinden emin olun ve kapağı*yerine oturacak şekilde* kapatın.

7 Tarayıcı ünitesini kaldırın ve indirirken tamamen kapanıncaya dek tarayıcı desteğini geri itin.

Lexmark All-In-One garanti belgesi, yeniden doldurulan bir kartuşun yol açtığı hata ve hasarların onarımını kapsamaz. Yeniden doldurulmuş kartuş kullanılmasını önermeyiz. Kartuşların yeniden doldurulması baskı kalitesini etkileyebilir ve All-In-One aygıtına zarar verebilir. En iyi sonuç için, Lexmark sarf malzemelerini kullanın.

## Sorun Giderme

Bu bölüm, All-In-One ile ilgili sorunlarınızın çözümünde yardımcı olacaktır. Diğer sorun giderme bilgileri Lexmark Solution Center'da bulunmaktadır. Lexmark Solution Center'a erişim hakkında yardım için, bkz: sayfa 8.

### Sorun giderme denetim listesi

Sorununuzu çözmeye çalışmadan önce aşağıdakileri kontrol edin:

| V |
|---|

Güç kablosu All-In-One'a ve elektrik prizine sağlam bir şekilde takılmış mı?

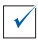

Bilgisayarınız ve All-In-One açık mı?

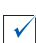

USB kablonuz bilgisayarınıza ve All-In-One'a sağlam bir şekilde takılmış mı?

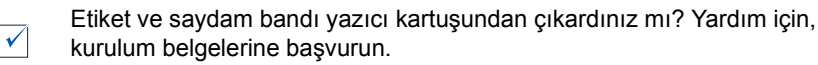

Renkli kartuş sol taşıyıcıya sağlam bir şekilde takılmış mı? Her iki kartuşu da taktıysanız, siyah kartuş sağ taşıyıcıya sağlam bir şekilde takılmış mı?

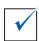

√

 $\checkmark$ 

 $\checkmark$ 

Kağıt doğru şekilde yüklenmiş mi? Kağıdı yazıcı içine sokmak için zorlamadığınızdan emin olun.

Yazıcı yazılımını doğru şekilde yüklediniz mi? Yardım için, kurulum belgelerine başvurun.

Lexmark X1100 Series varsayılan olarak ayarlandı mı? Kontrol etmek için, **Başlat ▶ Ayarlar ▶ Yazıcılar** öğesini tıklatın. Ayarlanmamışsa, yazılımı kaldırıp yeniden yüklemeniz gerekir. Yardım için, bkz: sayfa 26.

| Sorun:                                                                                                    | Gidilecek sayfa: |
|----------------------------------------------------------------------------------------------------|------------------|
| Güç ışığı yanmıyor                                                                                                    | 20               |
| Hizalama sayfası yazdırılmıyor                                                                                                   | 21               |
| All-In-One yazılım CD'sini yerleştirdiğimde hiçbir şey olmuyor                                                                   | 21               |
| All-In-One bilgisayarla iletişim kuramıyor                                                                                       | 21               |
| Yükleme tamamlanmamış görünüyor                                                                                                  | 21               |
| All-In-One yavaş yazdırıyor                                                                                                    | 22               |
| Çıktı çok koyu veya lekeli                                                                                                    | 22               |
| Dikey çizgiler oluşuyor veya kenarlar düzgün yazdırılmıyor                                                                       | 23               |
| Grafiklerde ve düz siyah alanlarda beyaz çizgiler oluşuyor                                                                       | 23               |
| All-In-One'da kağıt sıkışması oluştu                                                                                             | 23               |
| Tarama başarısız oldu                                                                                                    | 24               |
| Yazılım programıyla tarama yapma veya taranmış bir görüntüyü kullanma uzun sürüyor veya bilgisayarın kilitlenmesine neden oluyor | 24               |
| Belgenin kenarı yazdırılmadı                                                                                                    | 24               |
| Kontrol panelindeki Kopyalama düğmesi çalışmıyor                                                                                 | 25               |
| Faks işlevi çalışmıyor                                                                                                    | 25               |

### Kurulum sorunlarını giderme

Kurulum sırasında karşılaşabileceğiniz sorunları çözmek için bu bölümü kullanın.

#### Güç ışığı yanmıyor

- 1 Güç kaynağı bağlantılarını denetleyin.
- 2 Kontrol panelinde Güç düğmesine basın.

#### Hizalama sayfası yazdırılmıyor

- 1 Etiket ve saydam bandı yazıcı kartuşlarından çıkardığınızdan emin olun. Kartuş takma hakkında yardım için, kurulum belgelerine başvurun.
- 2 Renkli kartuşun sol taşıyıcıya sağlam bir şekilde takıldığından emin olun.

Her iki kartuşu da taktıysanız, siyah kartuşun sağ taşıyıcıya sağlam bir şekilde takıldığından emin olun.

3 Kağıdı doğru biçimde yüklediğinizden ve All-In-One'ın içine fazla itmediğinizden emin olun.

#### All-In-One yazılım CD'sini yerleştirdiğimde hiçbir şey olmuyor

Masaüstünden **Bilgisayarım** simgesini, ardından **CD-ROM sürücüsü** simgesini çift tıklatın.

#### All-In-One bilgisayarla iletişim kuramıyor

- 1 USB kablosunun her iki ucunu çıkarıp yeniden takın. Yardım için, kurulum belgelerine başvurun.
- 2 All-In-One'ı prizden çekip yeniden takın ve Güç düğmesine basın. Yardım için, kurulum belgelerine başvurun.
- **3** Bilgisayarı yeniden başlatın. Sorun devam ederse, yazılımı kaldırıp yeniden yükleyin. Yardım için, bkz: sayfa 26.

#### Yükleme tamamlanmamış görünüyor

Yazılım gerektiği gibi yüklenmemiş olabilir. Aşağıdakileri yapmayı deneyin:

**1** Bilgisayarım simgesini çift tıklatın.

Windows XP kullanıcıları, **Başlat** düğmesini tıklatarak **Bilgisayarım** simgesine ulaşabilir.

2 Özellikler seçeneğini tıklatın.

3 Windows 98 veya Windows Me kullanıyorsanız, Aygıt Yöneticisi sekmesini tıklatın.

Windows 2000 veya Windows XP kullanıyorsanız, **Donanım** sekmesini ve ardından **Aygıt Yöneticisi** düğmesini tıklatın.

- 4 Diğer Aygıtlar kategorisine bakın. Burada herhangi bir Lexmark aygıtı varsa, seçin ve **Delete** tuşuna basın.
  - Not: Diğer Aygıtlar kategorisi yalnızca bilinmeyen aygıtlar bulunduğunda görüntülenir. Diğer Aygıtlar kategorisi altında bulunmayan Lexmark öğelerini silmeyin.
- **5** CD'yi yerleştirin ve yazılımı yeniden yükleyin. Bilgisayarınızı yeniden başlatmayın. Yardım için, kurulum belgelerine başvurun.

#### Yazdırma sorunlarını giderme

#### All-In-One yavaş yazdırıyor

- 1 Kullanılmayan tüm uygulamaları kapatın. Bellek kaynakları azalmış olabilir.
- 2 Yazdırma Özellikleri Quality/Speed (Kalite/hız) ayarınızın Normal veya Quick Print (Hızlı Yazdırma) olarak belirlendiğinden emin olun. Yardım için, bkz: sayfa 7.
- 3 Daha küçük bir dosya yazdırmayı deneyin. Bellek kaynakları azaldıysa, çok büyük dosyaları yazdırmanız mümkün olmayabilir. Ek bellek gerekebilir.

Not: Fotoğraflar genellikle büyük boyutlu dosyalardır. Tarama çözünürlüğünü azaltmayı deneyin.

#### Çıktı çok koyu veya lekeli

- 1 Yazdırılan kağıdı çıkarın. Tutmadan önce mürekkebin kurumasını bekleyin.
- **2** Yazdırma Özelliklerinde ya da All-In-One Center'da Quality/Speed ayarlarını ayarlayın. Yardım için, bkz: sayfa 6 ya da sayfa 4.

Düz kağıt için **Better** (Daha İyi) veya **Best** (En İyi) Quality/Speed ayarı kullanılırsa, mürekkep dağılması olabilir. **Normal** ayarı kullanmayı deneyin.

- 3 Lexmark Solution Center'ı açın. Yardım için, bkz: sayfa 8.
- 4 Maintenance (Bakım) sekmesinden Clean to fix horizontal streaks (Yatay çizgileri düzeltmek için temizle) seçeneğini tıklatın.

#### Dikey çizgiler oluşuyor veya kenarlar düzgün yazdırılmıyor

- Yazdırma Özellikleri'nde Quality/Speed (Kalite/Hız) ayarını değiştirin. Yardım için, bkz: sayfa 7 En iyi baskı kalitesi için Better veya Best ayarını seçin.
- 2 Yazıcı kartuşlarını hizalayın. Yazıcı kartuşlarını hizalamak için:
  - a Lexmark Solution Center'ı açın. Yardım için, bkz: sayfa 8.
  - b Maintenance (Bakım) sekmesinden Align to fix blurry edges (Kenarları düzeltmek için hizala) seçeneğini tıklatın.

#### Grafiklerde ve düz siyah alanlarda beyaz çizgiler oluşuyor

Yazıcı kartuşlarının püskürtme uçlarını temizleyin. All-In-One'ı uzun süre kullanmadığınızda yazıcı kartuşlarının püskürtme uçları tıkanabilir. Yazıcı kartuşlarının püskürtme uçlarını temizlemek için:

- 1 Lexmark Solution Center'ı açın. Yardım için, bkz: sayfa 8.
- 2 Maintenance (Bakım) sekmesinden Clean to fix horizontal streaks (Yatay çizgileri düzeltmek için temizle) seçeneğini tıklatın.

#### All-In-One'da kağıt sıkışması oluştu

- 1 Kağıt sıkışmasını gidermek için ekranınızdaki yönergeleri izleyin.
- 2 Mürekkep püskürtmeli yazıcı için tasarlanmış kağıt kullandığınızdan emin olun. Önerilen kağıtlar için, bkz: sayfa 10.
- **3** Kağıdı doğru yüklediğinizden emin olun. Yardım için, bkz: sayfa 10.
- 4 Kağıt kılavuzunun kağıdın sol kenarına yaslandığından emin olun. Yardım için, bkz: sayfa 11.

## Tarama, kopyalama ve faks sorunlarını giderme

#### Tarama başarısız oldu

Yazılım gerektiği gibi yüklenmemiş olabilir. "All-In-One bilgisayarla iletişim kuramıyor" sayfa 21 konusundaki yönergeleri izleyin.

#### Yazılım programıyla tarama yapma veya taranmış bir görüntüyü kullanma uzun sürüyor veya bilgisayarın kilitlenmesine neden oluyor

Tarama çözünürlüğünü azaltın. Tarama çözünürlüğü, yazdırma çözünürlüğünden çok farklıdır ve genellikle çok daha düşük değerde ayarlanır. Tarama çözünürlüğünü değiştirmek için:

- 1 Lexmark All-In-One Center'ı açın. Yardım için, bkz: sayfa 3.
- 2 Scan bölümünden, See More Scan Settings (Diğer Tarama Ayarlarını Göster) seçeneğini tıklatın.
- **3** Display Advanced Scan Settings (Gelişmiş Tarama Ayarlarını Göster) seçeneğini tıklatın.
- 4 Advanced Scan Settings (Gelişmiş Tarama Ayarları) içinde bulunan Scan sekmesinde, daha düşük bir tarama çözünürlüğü girin.

#### Belgenin kenarı yazdırılmadı

- Özgün belgenin cam üzerine doğru yerleştirildiğinden emin olun. Yardım için, bkz: sayfa 13.
- Kopyalamak istediğiniz alanın, yazdırılacak kağıttan daha büyük olmadığından emin olun. Fit-to-page (Sayfaya Sığdır) özelliğini uygulayın. Fit-to-page (Sayfaya Sığdır) özelliğini uygulamak için:
  - 1 Lexmark All-In-One Center'ı açın. Yardım için, bkz: sayfa 3.
  - 2 Copy bölümünden, See More Scan Settings (Diğer Tarama Ayarlarını Göster) seçeneğini tıklatın.
  - 3 Reduce/Enlarge (Küçült/Büyüt) bölümünde, ikinci düğmeyi tıklatın ve açılır menüden Fit to page (Sayfaya sığdır) öğesini seçin.
  - 4 Belgenizi yeniden kopyalayın.

#### Kontrol panelindeki Kopyalama düğmesi çalışmıyor

- Yazıcının açık olduğundan emin olun. All-In-One'ın çalışması için bilgisayarınızın açık olması gerekir.
- Yazılımı gerektiği gibi yüklediğinizden emin olun. Yardım için, kurulum belgelerine başvurun. Fotokopi makinesinin çalışması için yazılımın yüklenmiş olması gerekir.

#### Faks işlevi çalışmıyor

- Bilgisayarın ve All-In-One'ın açık olduğundan emin olun.
- Bilgisayarın bir telefon hattına bağlı olduğundan emin olun. Faksın çalışması için telefon hattı gereklidir.
- Bellek dolu olabilir. Bellekteki fakslar gönderilinceye dek bekleyin, sonra elinizdeki faksı gönderin.

### Yazılımı kaldırma ve yeniden yükleme

All-In-One yazılımı doğru şekilde çalışmıyorsa veya All-In-One'ı kullanmaya çalışırken iletişim hatası görüntülenirse, yazılımı kaldırmanız ve yeniden yüklemeniz gerekebilir.

1 Masaüstünden Başlat ▶ Programlar ▶ Lexmark X1100 Series ▶ Uninstall Lexmark X1100 Series öğesini tıklatın.

Not: Menüde Uninstall (Kaldırma) seçeneği bulunmuyorsa, bkz: "All-In-One bilgisayarla iletişim kuramıyor" sayfa 21.

- 2 All-In-One yazılımını kaldırmak için ekrandaki yönergeleri izleyin.
- 3 Yazılımı yeniden yüklemeden önce bilgisayarı yeniden başlatın.
- 4 CD'yi yerleştirin ve yazılımı yüklemek için ekrandaki yönergeleri izleyin. Yardım için, kurulum belgelerine başvurun.

### Diğer yardımcı kaynaklar

Yukarıda açıklanan çözümler All-In-One ile sorununuzu gidermezse:

- Sorun giderme hakkında daha fazla bilgi almak için Lexmark Solutions Center yazılımına başvurun:
  - 1 Başlat ▶ Programlar ▶ Lexmark X1100 Series ▶ Lexmark X1100 Series Solution Center öğesini tıklatın.
  - 2 Ekranın sol tarafındaki Troubleshooting sekmesini tıklatın.
- http://support.lexmark.com/ adresindeki Web sitemizi ziyaret ederek yardım alın.

#### Elektronik emisyon bildirimi

#### FCC (Federal Communications Commission; Federal İletişim Komisyonu) uyumluluk bilgileri bildirimi

Lexmark 3100 Serisi 4476-K01, FCC Kurallarının 15. Bölümü'ne göre B sınıfı dijital aygıtlar için öngörülen limitlere uygunluğu bakımından test edilmiş ve bu limitlere uyduğu saptanmıştır. Aygıtın çalışması aşağıdaki iki koşula bağlıdır: (1) bu aygıt zararlı parazitlenmeye neden olamaz ve (2) bu aygıtın, istenmeyen biçimde çalışmasına neden olabilecek parazitlenmeler de dahil olmak üzere, tüm parazitleri alması gerekir.

FCC B Sinifi limitleri, avgitin meskun bölgede kurulması durumunda, zararlı radyo frekanslarına karşı makul koruma sağlamak üzere tasarlanmıştır. Bu donanım, radyo frekansı üretir, kullanır ve yayabilir ve vönergelere uvgun olarak kurulmadığında radyo iletişimine zararlı parazitlenmeye neden olabilir. Bununla birlikte, belirli bir kurulum sonucunda herhangi radyo frekansı parazitlenmesinin gerceklesmeyeceği garanti edilmez. Bu donanim, radvo veva televizyon alım kalitesine zararlı parazitlenmeye neden oluyorsa (bu durum televizyon veya radyo açıp kapatılarak saptanabilir), kullanıcı aşağıdaki önlemlerden birini veya birkaçını alarak radyo frekansi parazitlenmesini gidermeye çalışmalıdır:

- Alıcı antenin yönünü veya yerini değiştirerek.
- Donanım ile alıcı arasındaki mesafeyi artırarak.
- Donanımı alıcının bağlı olduğu elektrik prizinin devresinden farklı bir devreye bağlı prize takarak.
- Ek öneriler için satış noktası veya bayi servisine başvurun.

Üretici, önerilen kabloların dışında kabloların kullanılmasından veya bu donanımda yetkisiz değişiklikler yapılmasından kaynaklanan herhangi radyo veya televizyon parazitlenmesinden sorumlu değişiklikler veya müdahaleler kullanıcının bu donanımı kullanma yetkisini geçersiz kılabilir.

Not: B Sınıfı bilgi işlem aygıtlarına ilişkin FCC elektromanyetik parazitlenme kurallarına uygunluğu sağlamak için, Lexmark 1329605 parça numaralı paralel bağlantı kablosu veya 12A2405 USB bağlantı kablosu gibi, düzgün korumalı ve topraklı bir bağlantı kablosu kullanın. Uygun şekilde kaplanmamış ve topraklanmamış bir kablonun kullanılması FCC düzenlemelerinin ihlali anlamına gelebilir.

Bu uyumluluk bildirimiyle ilgili tüm soruların aşağıdaki adrese yöneltilmesi gerekir:

Director of Lexmark Technology & Services Lexmark International, Inc. 740 West New Circle Road Lexington, KY 40550 (859) 232-3000

#### Industry Canada compliance statement

This Class B digital apparatus meets all requirements of the Canadian Interference-Causing Equipment Regulations.

#### Avis de conformité aux normes d'Industrie Canada

Cet appareil numérique de la classe B respecte toutes les exigences du Règlement sur le matériel brouilleur du Canada.

#### Avrupa Birliği (AB) direktifleriyle uyumluluk

Bu ürün, Avrupa Birliği'ne üye ülkelerin belirli voltaj sınırları içinde kullanılmak üzere tasarlanan elektrikli donanımların elektromanyetik uyumluluğu ve güvenliği hakkındaki yasalarının birbiriyle uyumlu hale getirilmesi ile ilgili 89/336/EEC ve 73/23/EEC AB Konseyi direktiflerinin koruma gereklilikleriyle uyumludur.

Bu yönergelerin koşullarına uyulduğuna ilişkin bir açıklama, Lexmark International, S.A., Boigny, Fransa, Director of Manufacturing and Technical Support (Üretim ve Teknik Destek Müdürü) tarafından imzalanmıştır. Bu ürün, EN 55022 Sınıf B sınırlarını ve EN 60950 güvenlik gereklerini karşılamaktadır.

#### The United Kingdom Telecommunications Act 1984

This apparatus is approved under the approval number NS/G/1234/ J/100003 for the indirect connections to the public telecommunications systems in the United Kingdom.

#### Japanese VCCI notice

この装置は、情報処理装置等電波 障害自主規制協議会(VCCI)の 基準に基づくクラスB情報技術装 置です。この装置は、家展環境で 使用することを目的としています が、この装置がラジオやテレビジ ョン受信機に近接して使用される と、受信障害を引き起こすことが あります。

取扱説明書に従って正しい取り扱 いをしてください。

#### ENERGY STAR

EPA ENERGY STAR Ofis Ekipmanları programı, enerji tasarrufu sağlayan ürünlerin tanıtımı ve enerji üretiminden kaynaklanan hava kirliliğini önlemek için ofis ekipmanları üreticilerinin oluşturduğu ortak bir girişimdir.

Bu programa katılan kuruluşlar, kullanılmadıklarında gücü kesen ürünler sunmaktadır. Bu özellik sayesinde kullanılan enerji %50 oranında azalacaktır. Lexmark bu programa katılanlardan biri olmakla gurur duyar.

ENERGY STAR Üyesi olarak Lexmark International, Inc., bu ürünün ENERGY STAR tarafından belirlenen enerji tasarrufu standartlarına uygun olduğunu belirlemiştir.

## Dizin

## A

Advanced sekmesi 9 afis vazdırma 6 afiş kağıdı 10 All-In-One Center. bkz: Lexmark All-In-One Center All-In-One durumu 8 All-In-One Main Page Copy (Kopyalama) bölümü 4 Creative Tasks bölümü 4 Preview bölümü 4 Scan (Tarama) bölümü 4 All-In-One'ın parçaları 1 arkalı önlü 7 asetatlar 10 avarlar. daha sonra kullanmak üzere kaydetme 7

#### В

basım bilgisi ii

#### С

Contact Information sekmesi 9

#### Ç

çoklu kopya 7

#### D

donanım kurulumu yazılım kurulumu 1 düşük baskı kalitesi 22

#### Ε

elektriksel emisyon bildirimi 27 emisyon bildirimi 27 etiketler 10

#### F

faks alma/gönderme 16 FCC bildirimi 27 fotoğraf tarama 13 yazdırma 6 fotoğraf kağıdı 10

#### G

Güç düğmesi 2 güvenlik bilgileri ii

#### Н

her iki yüz, yazdırma, *bkz:* arkalı önlü How To sekmesi 8

#### I

I Want To afiş yazdırma 6 diğer yazdırma önerileri 6 fotoğraf yazdırma 6 hız ayarlarını değiştirme 6 kağıdın her iki yüzüne yazdırma 6 kalite ayarlarını değiştirme 6 poster yazdırma 6 zarf yazdırma 6 I Want To menüsü 6

#### İ

inkjet kağıdı 10

#### K

kağıt kullanılabilen kağıt türleri 10 yükleme 10 Kağıt Besleme düğmesi 2 kağıt çıkış tepsisi 1 kağıt kılavuzu ayarlama 11 kağıt yükleme 10 kart destesi 10 kartuslar mürekkep düzeylerini görüntüleme 8 kaydedilmiş resimler görüntüleme 5 kontrol paneli 2 kopyalama 14 kopyalama ayarları 4 kopvalar 7 kurulum sorunlarını giderme 20

#### L

Lexmark All-In-One Center 3 açma 3 kullanma 3 Lexmark Solution Center 8 açma 8 Advanced sekmesi 9 Contact Information sekmesi 9 How To sekmesi 8 Maintenance sekmesi 8 Printer Status sekmesi 8 Troubleshooting sekmesi 8

#### Μ

Maintain/Troubleshoot sayfası 5 Maintenance sekmesi 8 mulaj kağıtları 10 yazdırma 6 mürekkep düzeyleri görüntüleme 8 mürekkep kartuşları mürekkep düzeylerini görüntüleme 8

#### Ρ

Paper Setup sekmesi 7 parlak kağıt 10 poster yazdırma 6 Preview bölümü Preview Now düğmesi 13 Tarama önizleme 4 Yazdırma/Kopyalama önizleme 4 Preview Now düğmesi 13 Print Layout sekmesi 7 Printing Status penceresi görünümünü değiştirme 9

## R

Renkli Kopyalama düğmesi 2

## S

Save Settings menüsü 7 ses. bkz: sesli bildirim sesli bildirim açma veya kapatma 9 setuphardware setupsoftware setup 1 siyah beyaz, yazdırma 7 Siyah Kopyalama düğmesi 2 sorun giderme faks sorunları 24 kopyalama sorunları 24 kurulum sorunları 20 tarama sorunları 24 sorun giderme denetim listesi 19 Status sekmesi 8

#### Т

tarama 13 cama öğe yerleştirme 13 tarama ayarları 4 Tarama düğmesi 2 tarayıcı ünitesi 1 telif hakkı bilgisi ii Troubleshooting sekmesi 8

### Ü

üst kapak 1

#### V

View Saved Images sayfası 5 Open with... bölümü 5 Print a Copy... bölümü 5

#### Υ

vazdırma 10 afiş 6 fotoğraf 6 poster 6 zarflar 6 Yazdırma Özellikleri 6 acma 6 I Want To menüsü 6 Options menüsü 7 Paper Setup sekmesi 7 Print Layout sekmesi 7 Save Settings menüsü 7 sekmeler 7 Quality/Copies sekmesi 7 yazıcı kartuşları mürekkep düzeylerini aörüntüleme 8 vazılım kaldırma 26 yeniden yükleme 26 yazılımı kaldırma 26 yazılımı yeniden yükleme 26 vönlendirme, secme 7

### Ζ

zarflar yazdırma 6

#### Q

Quality/Copies sekmesi 7